## Logiciel Pression, Température - Formation des roches Principales fonctionnalités

| Ce que je veux faire                                 | Comment le faire                                                                                                    |                                                               |
|------------------------------------------------------|----------------------------------------------------------------------------------------------------|---------------------------------------------------------------|
|                                                      |                                                                                                    |                                                               |
|                                                      | <ul> <li>Choisir « Calcul » puis « Etude des<br/>roches magmatiques »</li> </ul>                                     | Dispositif permettant de faire                                |
| 1. Simuler des                                       | Dans le menu « magmatisme » rendu                                                                                    | LE MATERIAU SOLIDE EST                                        |
|                                                      | actif, choisir « les travaux                                                                                         | SOUMIS A DES<br>PRESSIONS ET                                  |
| experimentaux de                                     | experimentaux : la fusion d'une roche »                                                                              | CHOISIES PAR                                                  |
| rusion à une roche                                   | puis choisir la roche sounaitée (deux<br>choix possibles : péridotite ou roche de la                                 | l'UTILISATEUR<br>L'échantillon est constitué d'un             |
| Finalité : rechercher ce qui                         | croute continentale]                                                                                                 | mélange de minéraux reflétant<br>la composition moyenne de la |
| dans un <u>contexte</u>                              | • Un point sur le graphe représente un                                                                               | péridotite                                                    |
| expérimental rend                                    | couple de cordonnées Pression-                                                                                       |                                                               |
| possible la fusion d'une                             | Température appliqué au matériau                                                                                     | Dispositif permettant<br>de faire varier la                   |
| d'un magma                                           | place dans le dispositif. Le code couleur                                                                            | température                                                   |
|                                                      | résultat : la roche reste à l'état solide (=                                                                         |                                                               |
|                                                      | <i>point gris)</i> ou bien la roche fond                                                                             | L'affichage des résultats en cours de simulation :            |
|                                                      | partiellement (= point vert), auquel cas                                                                             |                                                               |
|                                                      | on obtient un liquide magmatique et un                                                                               | 1000-                                                         |
|                                                      |                                                                                                    | 800 -<br>800 -                                                |
|                                                      | L'ensemble des points obtenus<br>permettra de tracer le solidus c'est-à-                                             | 700                                                           |
|                                                      | dire la courbe <b>qui sépare. dans un</b>                                                                            |                                                               |
|                                                      | champ « pression-température », un                                                                                   |                                                               |
|                                                      | domaine où les matériaux sont                                                                                        |                                                               |
|                                                      | solides d'un domaine ou ils sont                                                                                     |                                                               |
|                                                      | <ul> <li>Dans le menu « Etude des roches mac</li> </ul>                                                              | matiques », choisir Magmatisme/ Formation des                 |
| 2. Enquêter sur la                                   | magmas/Genèse des magmas/Dans la lithosphère océanique. On obtient un                                                |                                                               |
| possibilité de                                       | diagramme pression/température avec l'affichage du solidus des péridotites.                                          |                                                               |
| production d'un                                      | <ul> <li>Il s'agit alors d'afficher le <u>géotherme</u>, c'est-à-dire la courbe traduisant l'augmentation</li> </ul> |                                                               |
| magma dans tel ou                                    | de la température des roches en fonction de la profondeur :                                                          |                                                               |
| géodynamique                                         |                                                                                                    |                                                               |
|                                                      |                                                                                                    |                                                               |
| <u>Finalite</u> : faire <u>afficher</u> sur          | Choix et affichage                                                                                                   |                                                               |
| température les <u>deux</u>                          | d'un géotherme                                                                                                    |                                                               |
| tracés utiles (le SOLIDUS                            | Sur le diagramme<br>Choisir, un gradiant géothormique parmi                                                          | i coux proposós correspondant à <b>différents</b>             |
| et le GEOTHERME) pour<br>déterminer si la production | contextes géodynamiques. Par exemple                                                                                 | :                                                             |
| d'un magma est possible                              | - « gradient océanique moyen » représente un géotherme de plaine abyssale                                            |                                                               |
|                                                      | - « gradient élevé des zones de distension » représente un géotherme sous l'axe de la dorsale                        |                                                               |
|                                                      | Gradient continental moyeri                                                                                          |                                                               |
|                                                      | Firadient océanique moyen                                                                                            |                                                               |
|                                                      | O radient élevé des zones de distension 0 250 500 75                                                                 |                                                               |
|                                                      | O iradient moyen des zones de collision                                                                              |                                                               |
|                                                      | C Gradient à définir                                                                                                 |                                                               |
|                                                      | Su déplacer le long du géotherme                                                                                     |                                                               |
|                                                      | Profondeur: 43.9 km 4 > 70-<br>80-                                                                                   |                                                               |
|                                                      | Température: 1214 °C ◀ ▶ 90 +<br>100 <sup>4</sup>                                                                    |                                                               |
|                                                      |                                                                                                    |                                                               |
|                                                      | géothermique correpondant au gradient choisi                                                                         |                                                               |
|                                                      | Une fois qu'un géotherme est choisi et affiché, l'observation de sa position par rapport                             |                                                               |
|                                                      | au trace du solidus sur le diagramme pression-température doit permettre de déterminer                               |                                                               |
|                                                      | Signification d'autres icônes utiles dans ce menu :                                                                  |                                                               |
|                                                      | ,                                                                                                    |                                                               |
|                                                      | Diriger l'axe<br>des pressions Afficher tous Hydrater le milieu                                                      |                                                               |
|                                                      | Afficher un                                                                                                    | lients Représenter                                            |
|                                                      | quadrillage géothei                                                                                                  | miques la limite<br>croûte-manteau                            |
| 1                                                    |                                                                                                    |                                                               |